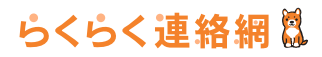

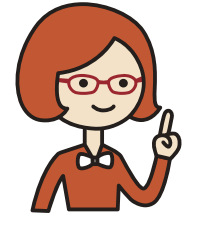

らくらく連絡網スタートガイド

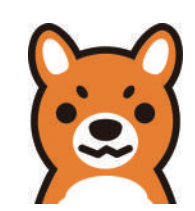

会員登録~団体作成 (連絡網 )+メンバー招待までの、らくらく連絡網をはじめるための手順をご紹介します。

- 1. ホームページへアクセスしてください。 ⇒http://www.ra9.jp/
- 2. 新規登録する(無料)を押下すると、 会員仮登録手続きの画面が表示されます。

以下の3つの方法で登録ができます。

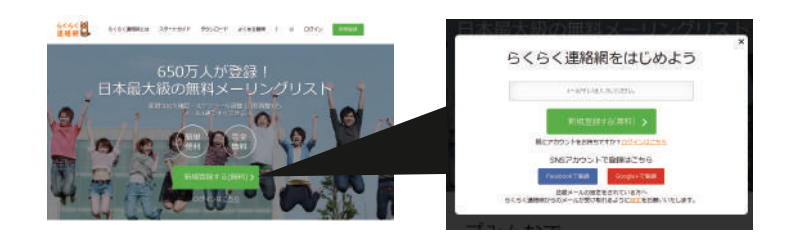

| メールアドレスで登録                                       | Face                                                                                | Facebook で登録                                                                                                    |                                                                                                    | Google+ で登録                                                                            |  |
|--------------------------------------------------|-------------------------------------------------------------------------------------|----------------------------------------------------------------------------------------------------|----------------------------------------------------------------------------------------------------|----------------------------------------------------------------------------------------|--|
| 連絡網を受信するメールアドレスを入力し、<br>新規登録する ( 無料 ) を押下してください。 | ①Facebook で登録を押下してください。<br>Facebook にログインすると以下の画面が表示されます。<br>画面右下の OK ボタンを押下してください。 |                                                                                                    | ①Google+ で登録を押下してください。<br>Google+ にログインすると以下の画面が表示されます。<br>画面右下の承認するボタンを押下してください。                              |                                                                                        |  |
|                                                  | Facebook へ<br>ログイン                                                                  | Contraction of the second second seco | Google+へ<br>ログイン                                                                                               |                                                                                        |  |
|                                                  | ②会員仮登録手続きフォ<br>メールアドレスが入力さ<br>メールアドレスに問題がな<br>ください。                                 | ームが Facebook に登録してある<br>れた状態で表示されます。<br>なければ、仮登録ボタンを押下して                                                                                                    | <ol> <li>②会員仮登録手続き</li> <li>メールアドレスが入力</li> <li>メールアドレスに問題</li> <li>ください。</li> <li>※IE ブラウザ環境は Goog</li> </ol> | 7ォームが Google+ に登録してある<br>つされた状態で表示されます。<br>がなければ、仮登録ボタンを押下して<br>Ile+ での登録は非対応となっております。 |  |

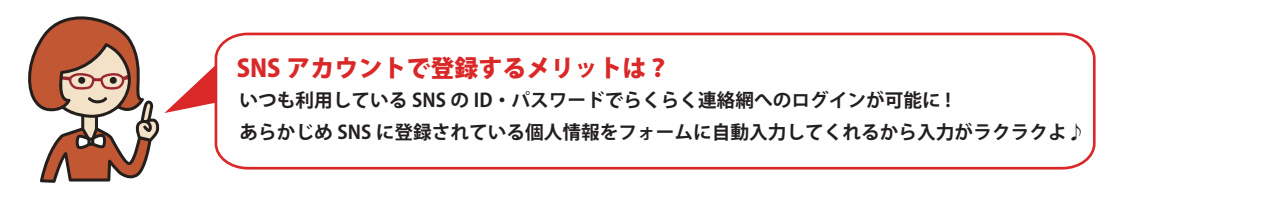

#### 3. 登録したアドレス宛にらくらく連絡網へ登録するための URL 記載のメールが届きます。

メール内記載の登録用 URL を押下してください。らくらく連絡網への登録用ページへ進みます。

#### メールが届かない場合

迷惑メール対策をされている可能性があります。「@ra9.jp」からのメールを受け取れるようにしてください。詳しくは下記 URL をご参考ください。 http://ra9.jp/guide/delivery\_mail\_receive\_setting

### 4. らくらく連絡網に登録

アカウント情報・あなたのプロフィール情報を入力して登録完了ボタンを押下してください。 ユーザー登録が完了し、マイページへ進みます。あわせてご登録のメールアドレス宛に登録完了メールを送信されます。

これでらくらく連絡網をはじめる準備が完了です、つづけて団体(連絡網)を作ってメンバーを招待しましょう!

団体作成~メンバー招待へ

# らくらく連絡網〇

🙎 団体作成~メンバー招待 代表者編 2

# 団体(連絡網)を作ってメンバーを招待しましょう!

## 1. 団体を作るを押下してください。

新規団体作成ページへ進みます。 どの団体にも所属していない場合にマイページにアクセスすると図※1のようなポップアップ が表示されます。

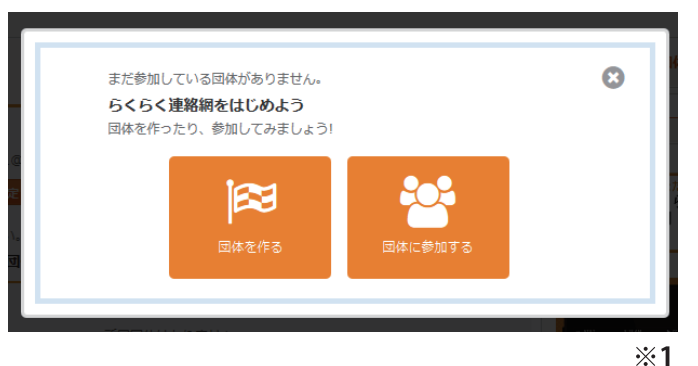

2. 団体を登録してメンバーを招待しよう!

団体登録後、メンバー登録ページへ進みます。

団体メンバー招待の方法は3種類!用途に合わせて選んで下さい。

| 一括メールで招待                                                                                                    | メール・SNS で招待                                                                                                    | 招待コードで招待                                                                                                    |
|----------------------------------------------------------------------------------------------------|----------------------------------------------------------------------------------------------------|----------------------------------------------------------------------------------------------------|
| <b>こんな方にオススメ!</b><br>■メンパーになる方のメールアドレスを知っている<br>■名薄(メールアドレス)があるので一度に多くの人を招<br>待したい                                                                                                    | <b>こんな方にオススメ!</b><br>■SNSでつながってる友達を招待したい。<br>■メンバーになる方のメールアドレスがわからない。<br>■新歓チラシに載せて団体へ参加させたい。                                                                                                    | <b>こんな方にオススメ!</b><br>■メンバーになる方がらくらく連絡網のユーザー<br>※招待コード入力画面から簡単に団体に参加ができます。                                        |
| IP(株メンバー登録の方法は3種類: 用途に合わせて選んで下さい。 IP(ホンパーングの合われて紹告) メンバー登録メールを代表者から直接送信します。 IP(ホンパー受録メールを代表者から直接メール                                                                                                    | 団体メンパー登録の方法は3種類 + 用途に合わせて選んで下さい。         ・       ・         ・       ・         ・       ・         ・       ・         ・       ・         ・       ・         ・       ・         ・       ・         ・       ・         ・       ・         ・       ・         ・       ・         ・       ・         ・       ・         ・       ・         ・       ・         ・       ・         ・       ・         ・       ・         ・       ・         ・       ・         ・       ・         ・       ・         ・       ・         ・       ・         ・       ・         ・       ・         ・       ・         ・       ・         ・       ・         ・       ・         ・       ・         ・       ・         ・       ・         ・       ・         ・       ・         ・       ・                                                                                                    | 図体メンバー登録の方法は3種類Ⅰ用進に合わせて進んで下さい。   3 一点メールで原語   ○ メール・SN5で原語   らくらく連続網会員の場合、サイト内で簡単に参加申請できます。   こちらの原稿コードをお応えください。 |
| <ul> <li>国体に弱したい方のメールアドレスを下起入り履に行いアドレスで入力して下さい、<br/>アドレスを入力に「メール送信」をクリックした後、各メールアドレスで入力して下さい。</li> <li>アドレスを入力に「メール送信」をクリックした後、各メールアドレス場に「Info@ra9.jp」より団体メンバー登録用<br/>メールが開放に登合では参加での時間増数かかります。</li> <li>(ご注意)</li> <li>マロに回路に「「ラック」さんの団体」のメンバーの方のメールアドレスは登録できません。</li> <li>・ 芝信されたメールに記載された登録用URLは最初にメールが完全された日より15日以内が有効期間となります。</li> </ul> | 「「ラック」さんの日休」登録用の空メールアドレス ※1<br>60087 ra9.jp                                                                                                    | <ul> <li>「「ジック」とんの粉体」の服物コード</li> <li>60</li> </ul>                                                               |
| ぼメールズ信息歴     ご送信メール内容     q       ア メールプドレス登録       1回で登録できるメールアドレスは100件までとなります。                                                                                                    | Subscription Subscription | 団体専用の指定のコードを入力画面で入力することで団体<br>へ参加ができます。                                                                          |
| メール送信<br>ル送信                                                                                                    | す。<br>メンバーは、団体の登録用空メールアドレスにメール(空<br>メール)を送信することで、メンバー登録用 URL が記載<br>された手続メールを受信できます。                                                                                                    | ※ 昭時コードは代表春様へ連接お問い合わせください。<br>※ 参加するには団体の代表春様の承認が必要な場合がございますので承認されるまでお待ちくだ<br>さい。<br>キャンセル 決定                    |
| 指定したメールアドレス宛にメンハー登録用 URL 記載の<br>メールを一斉送信(一回最大 100 件)することができます。 ※現在、有料版でのご利用は非対応となっております。 ※メンバー登録用 URL は、メールアドレス毎に専用のものが発行されます。他の方と共有することはできません。                                                                                                    | <ul> <li>登録用空メールアドレスとは?</li> <li>各団体専用のメンバー登録申請用のメールアドレスとなります。</li> <li>▼登録用空メールアドレスの例▼</li> <li>「583735××@ra9.jp」</li> </ul>                                                                                                    |                                                                                                    |